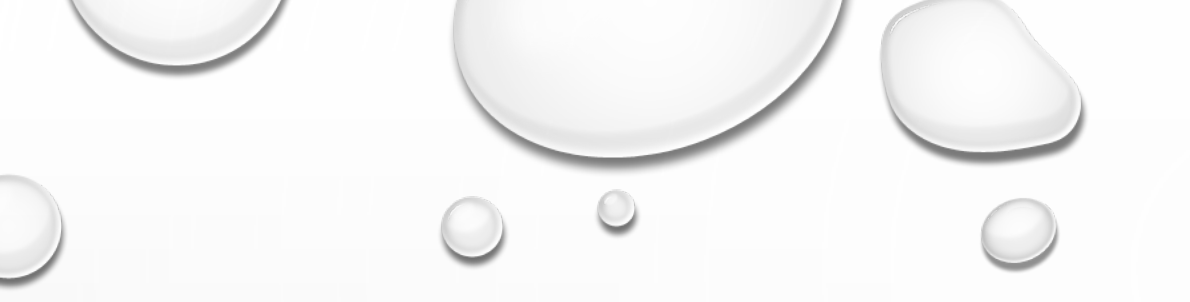

# ACCESSING STAAR SCORES USING SKYWARD FAMILY ACCESS

GALVESTON ISD

### LOG IN TO SKYWARD USING A DESKTOP/LAPTOP OR MOBILE DEVICE

# CLICK ON *OPEN IN BROWSER* IF USING THE SKYWARD APP.

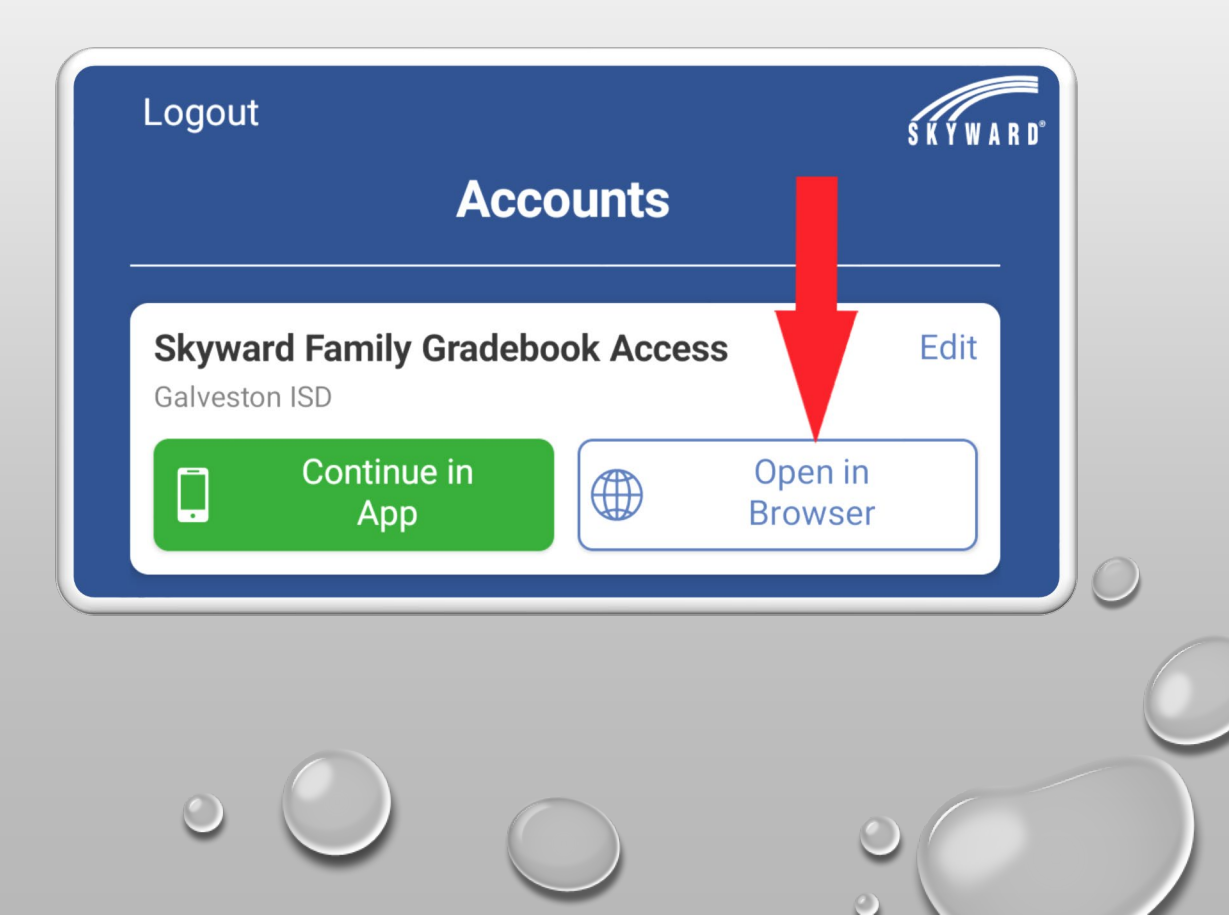

## CLICK ON THE *DISTRICT LINKS* LINK AND THEN CLICK ON THE *TEA ASSESSMENT* LINK.

FAMILIES WITH MORE THAN ONE STUDENT WILL BE ABLE TO VIEW STAAR RESULTS BY CLICKING ON THE CHILD'S NAME

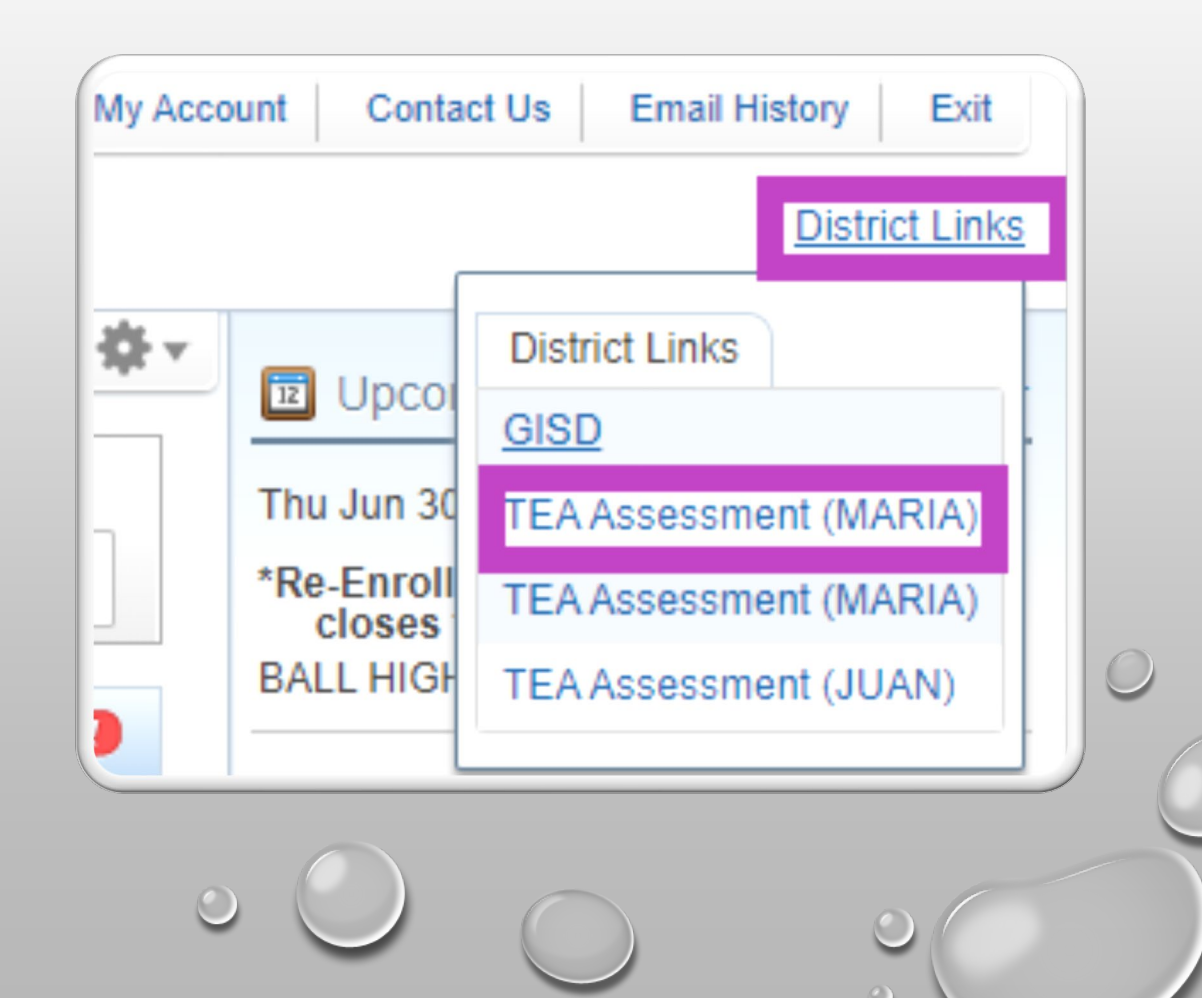

### A NEW WINDOW WILL OPEN, AND YOU WILL AUTOMATICALLY BE LOGGED INTO YOUR CHILD'S FAMILY PORTAL ACCOUNT

YOU CAN CLICK A SPECIFIC TEST TO LEARN MORE ABOUT YOUR CHILD'S RESULTS.

| re★AS ASSESSMENT   Family Portal                                                                 |                        | <br>Subscribe En español 🖶 Print 💽 Sign Out |
|--------------------------------------------------------------------------------------------------|------------------------|---------------------------------------------|
| Welcome, Jordan Johns<br>Student ID: DM95769811 Date of Birth: 01/01/2013                        |                        |                                             |
| Jordan's Scores for 2022-2023 School Year -                                                      |                        |                                             |
| Sorted by: Most Recent Test  Subjects: All  Show All Tests from School Year:                     |                        |                                             |
| Currently Viewing: The most recent test in all subjects for the 2022-2023 sch                    | ool year               |                                             |
| STAAR RLA                                                                                        |                        | View all STAAR RLA tests                    |
| Your Child's Most Recent Test<br>STAAR Grade 4 Reading Language Arts<br>Test Window: Spring 2023 | Meets Grade Level      | View Detailed<br>Report                     |
| STAAR Mathematics                                                                                |                        | View all STAAR Mathematics tests            |
| Your Child's Most Recent Test<br><u>STAAR Grade 4 Mathematics</u><br>Test Window: Spring 2023    | Approaches Grade Level | View Detailed<br>Report                     |
|                                                                                                  |                        | 0                                           |

 $\odot$ 

### YOU CAN VIEW YOUR CHILD'S OVERALL RESULTS

#### Jordan's Results for STAAR RLA

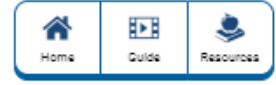

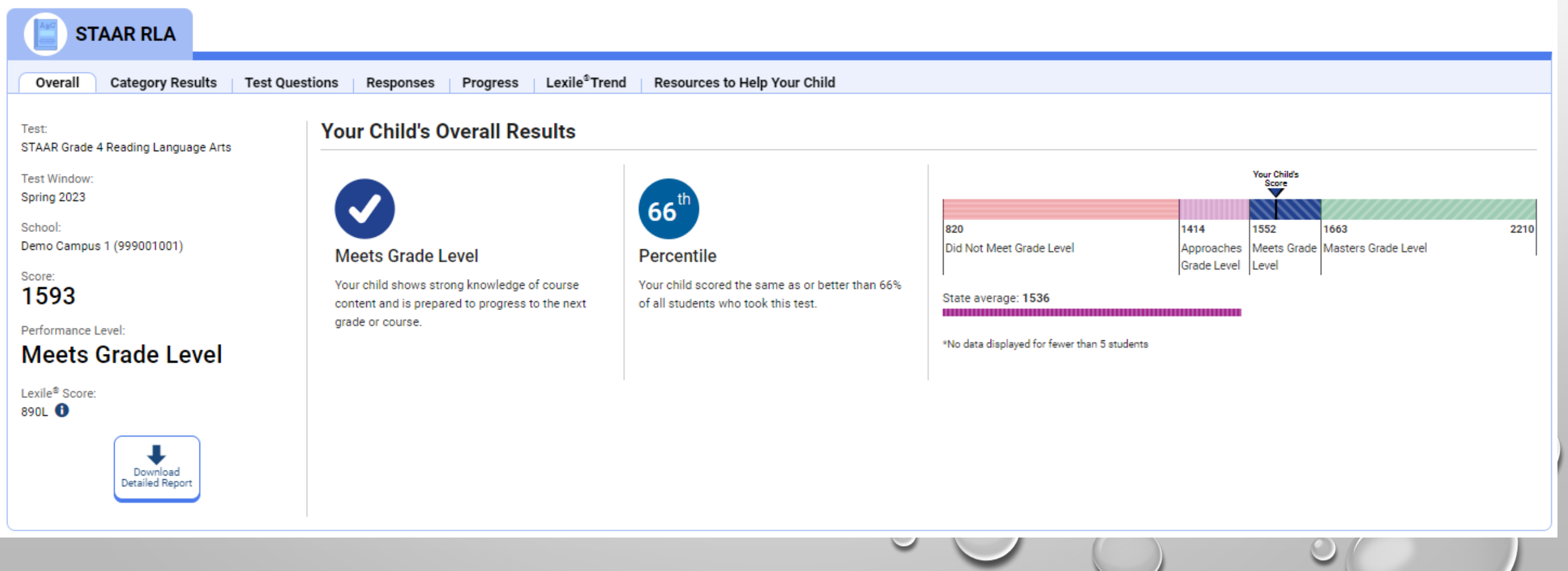

### VIEW YOUR ACTUAL CHILD'S TEST QUESTIONS & RESPONSES

#### Jordan's Results for STAAR RLA

| *    |       | ۹       |
|------|-------|---------|
| Home | Guide | Resourc |

| STAAR RLA                                                                                                    |                             |                    |        |       |                                 |                |             |  |
|----------------------------------------------------------------------------------------------------|-----------------------------|--------------------|--------|-------|---------------------------------|----------------|-------------|--|
| Overall Category Results Test Questions Responses Progress Lexile <sup>®</sup> Trend Resources to Help Your Child |                             |                    |        |       |                                 |                |             |  |
| Test:<br>STAAR Grade 4 Reading Language Arts                                                                      | Your Child's Test Questions |                    |        |       | ✓ Correct ▲ Partial ★ Incorrect |                |             |  |
| Test Window:<br>Spring 2023                                                                                       |                             |                    |        |       | State                           |                |             |  |
| School:<br>Demo Campus 1 (999001001)                                                                              | Item #                      | Reporting Category | Result | Score | No Credit                       | Partial Credit | Full Credit |  |
| Score:<br>1593                                                                                                    | 1                           | 1. Reading         | ×      | 0/1   | 51%                             | -              | 49%         |  |
| Performance Level:                                                                                                | 2                           | 1. Reading         | ~      | 1/1   | 69%                             | -              | 31%         |  |
| Meets Grade Level                                                                                                 | 3                           | 1. Reading         | ~      | 1/1   | 39%                             | -              | 61%         |  |
| Lexile <sup>®</sup> Score:<br>890L 🟮                                                                              | 4                           | 1. Reading         | ~      | 1/1   | 23%                             | -              | 77%         |  |
|                                                                                                    | <u>5</u>                    | 1. Reading         | ×      | 1/1   | 28%                             | -              | 72%         |  |
| Download<br>Detailed Report                                                                                       | <u>6</u>                    | 1. Reading         | ×      | 0/1   | 55%                             | -              | 45%         |  |
|                                                                                                    | Z                           | 1. Reading         | ~      | 1/1   | 46%                             | -              | 54%         |  |

### VIEW WHAT THEY TYPED & SCORED ON THEIR WRITING PROMPT

#### 25

Read the article "Austin's Secret Salamander." Based on the information in the article, write a response to the following:

Explain why the Edwards Aquifer is important in the article.

Write a well-organized informational composition that uses specific evidence from the story to support your answer.

Remember to -

- · clearly state your central idea
- · organize your writing
- · develop your ideas in detail
- · use evidence from the selection in your response
- · use correct spelling, capitalization, punctuation, and grammar

Manage your time carefully so that you can-

- review the selection
- plan your response
- write your response
- · revise and edit your response

Write your response in the box provided.

#### B I U I<sub>x</sub> I = = = = X h @ < > (1) = Ω

have you ever read Austin's secret salamander? In Austin's secret salamander their is a speshol salamander it's called the blind salamander it lives in edwards aquifer.edwards aquafier is improve beacas thies reasons speshol salamander the ecostym and it's beuti

the speshol salamender hellps clean the water so we can drink it without him the water wod not be ediball the ecosistum in edwards aquafier is home to meny crechers

## VIEW HOW THEY PERFORMED COMPARED TO LAST YEAR

#### Jordan's Results for STAAR RLA

![](_page_7_Picture_2.jpeg)

斎

Home

►

Guide

۹

Resources

Download Detailed Report

# IF YOU'RE UNABLE TO LOG INTO THE FAMILY PORTAL, OYOU WILL SEE THE FOLLOWING MESSAGE:

| Skyward 🕷                                                    |  |
|--------------------------------------------------------------|--|
| No TIDE Access Code could be found for the selected student. |  |

- PLEASE VISIT <u>WWW.TXFAMILYPORTAL.ORG</u> AND MANUALLY ENTER THE STUDENT'S FIRST NAME, TSDS #, AND DOB
- THE TSDS # CAN BE OBTAINED BY CONTACTING YOUR CHILD'S CAMPUS